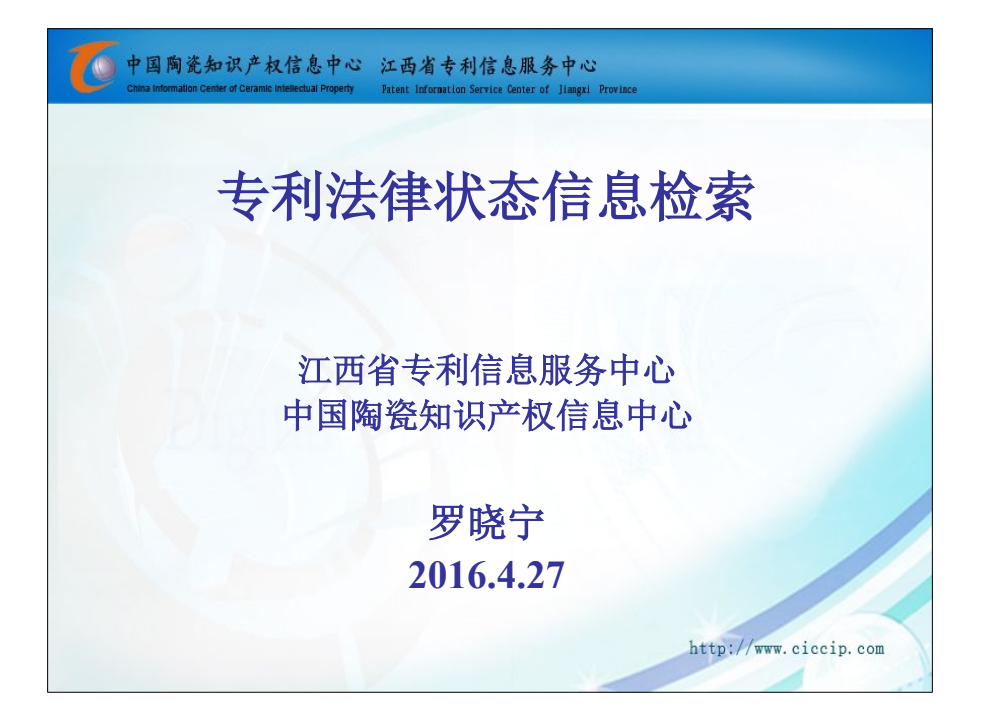

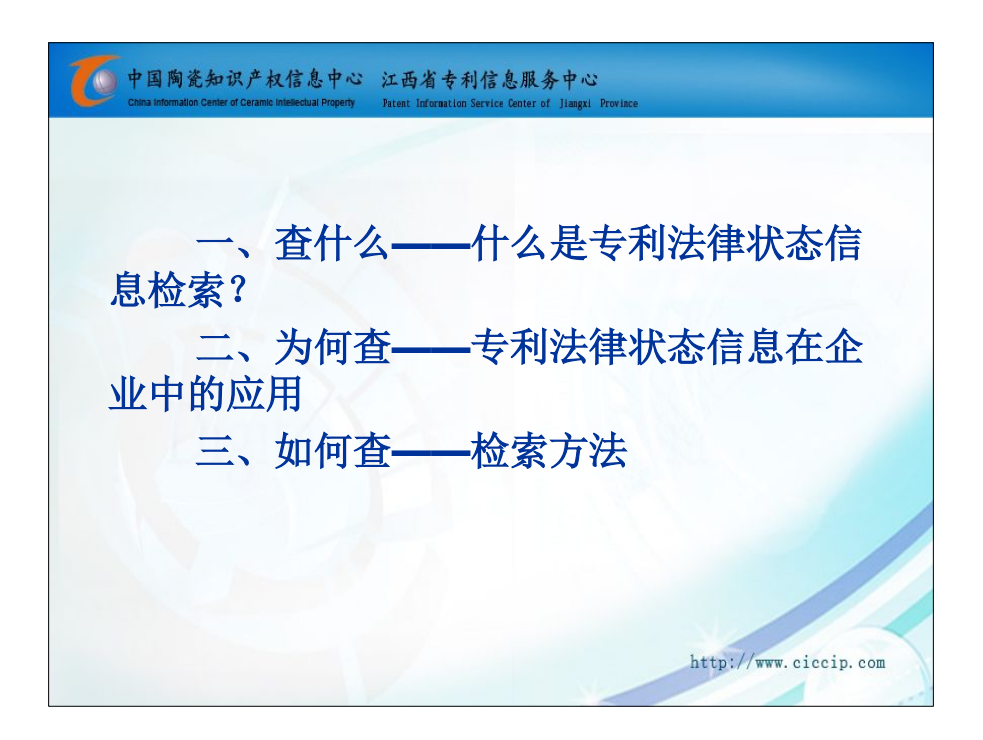

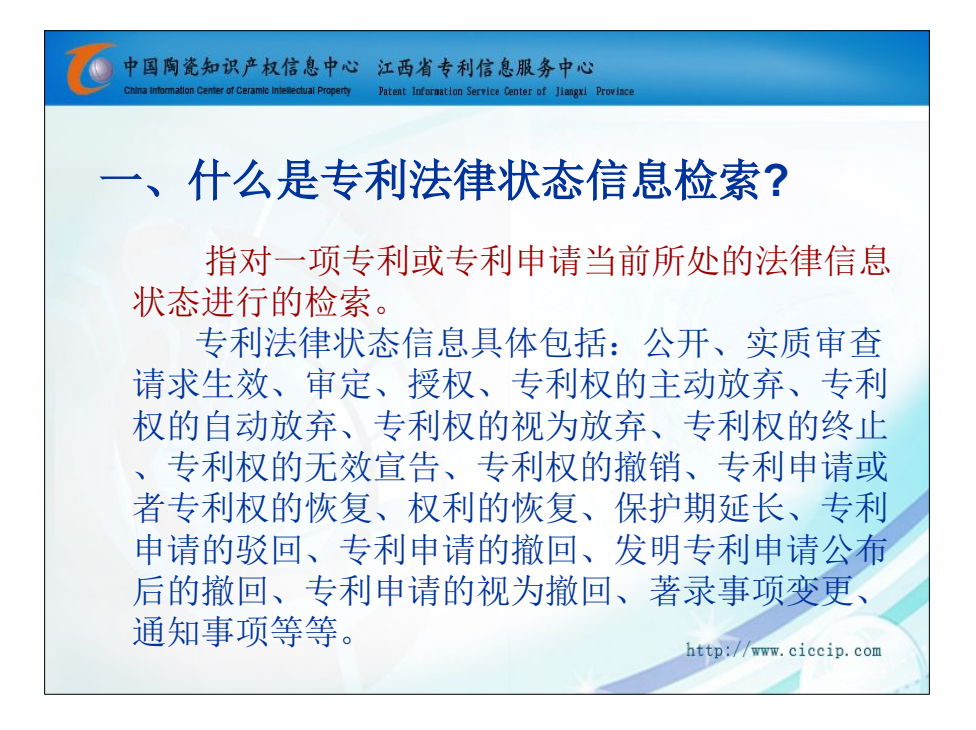

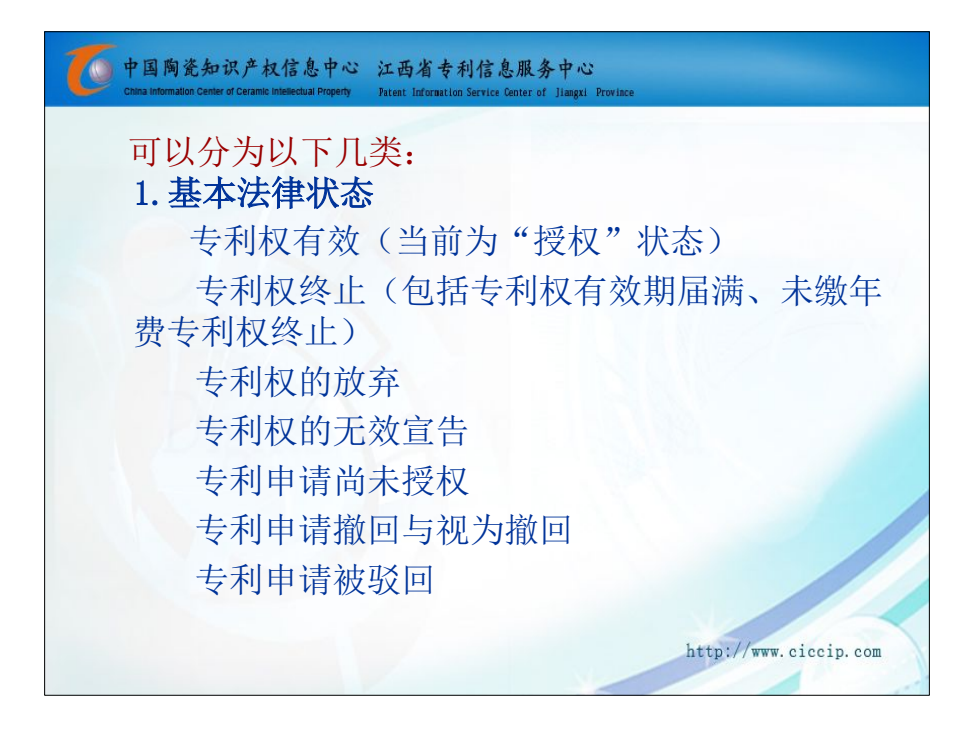

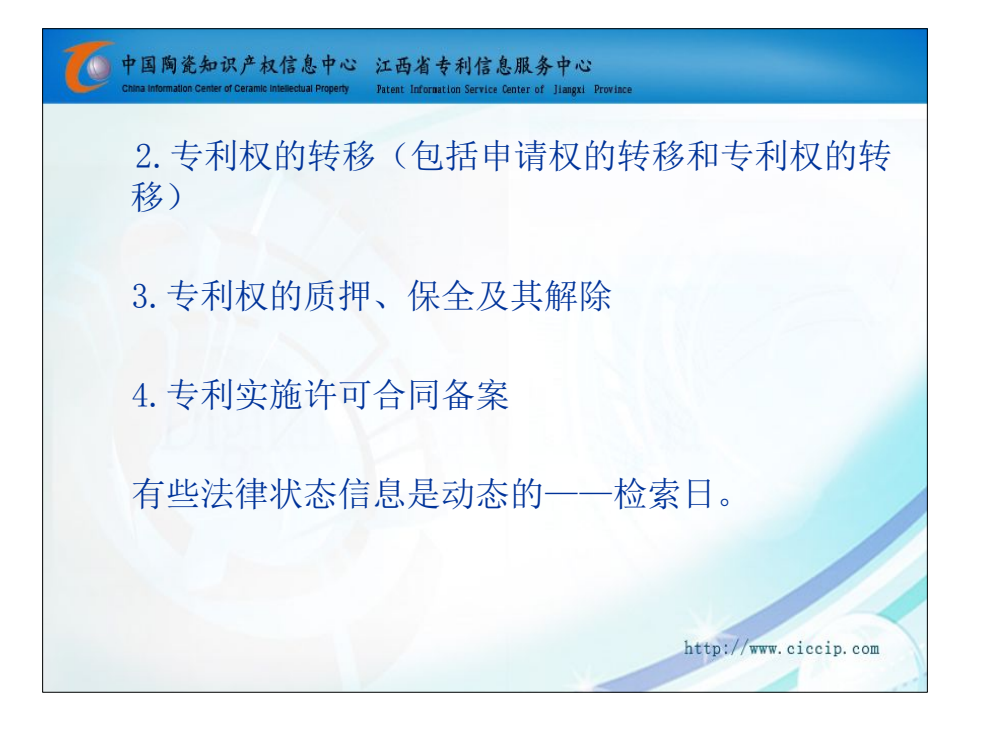

| 中国陶瓷知识产权作<br>China Information Center of Ceramic Intel | 言息中心 江西省专利信息服务<br>Internal Property Patent Information Service Center of | ト中心<br>Jiangxi Province    |                        |
|--------------------------------------------------------|--------------------------------------------------------------------------|----------------------------|------------------------|
| 专利权有效                                                  | (授权)                                                                     |                            |                        |
| • 指在检索当日<br>之后的下一/<br>利权有效,目                           | 日或日前,检索的专家<br>个交费日前专利是有<br>即当前的法律状态为                                     | 利被授权,并<br>效的,该法律<br>"授权"状态 | 注且至检索日<br>■状态称为专<br>系。 |
| 申请(专利)号                                                | 200910086494.9                                                           | 授权公告号                      | 101593438B             |
| 法律状态公告日                                                | 2010.12.01                                                               | 法律状态类型                     | 授权                     |
| 3204                                                   |                                                                          | 1 New                      |                        |
|                                                        |                                                                          | htt                        | p://www.ciccip.com     |

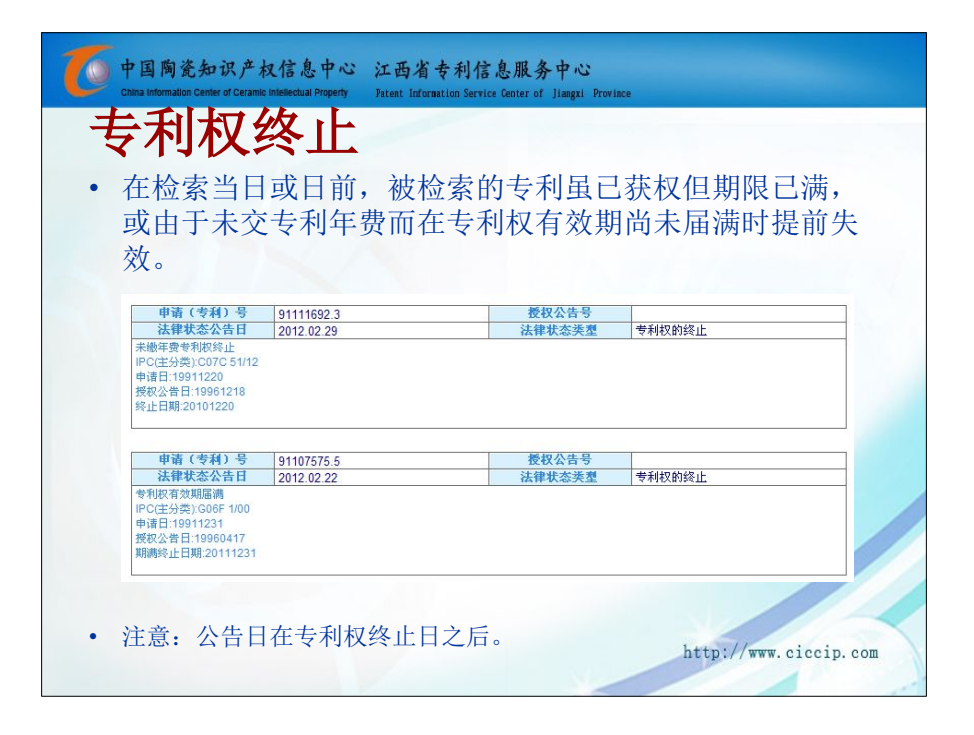

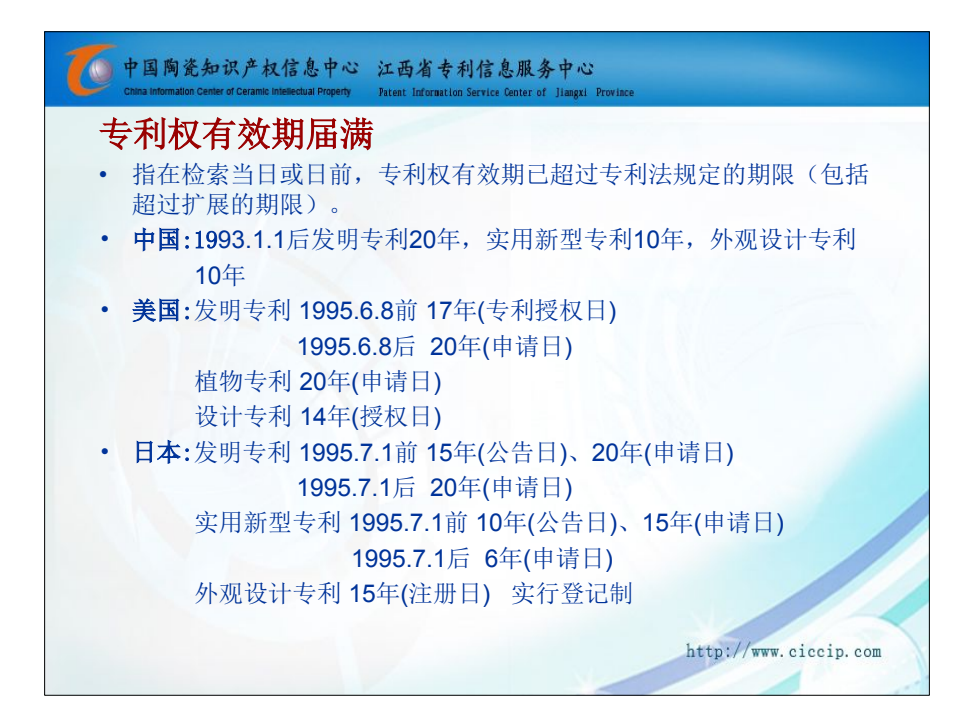

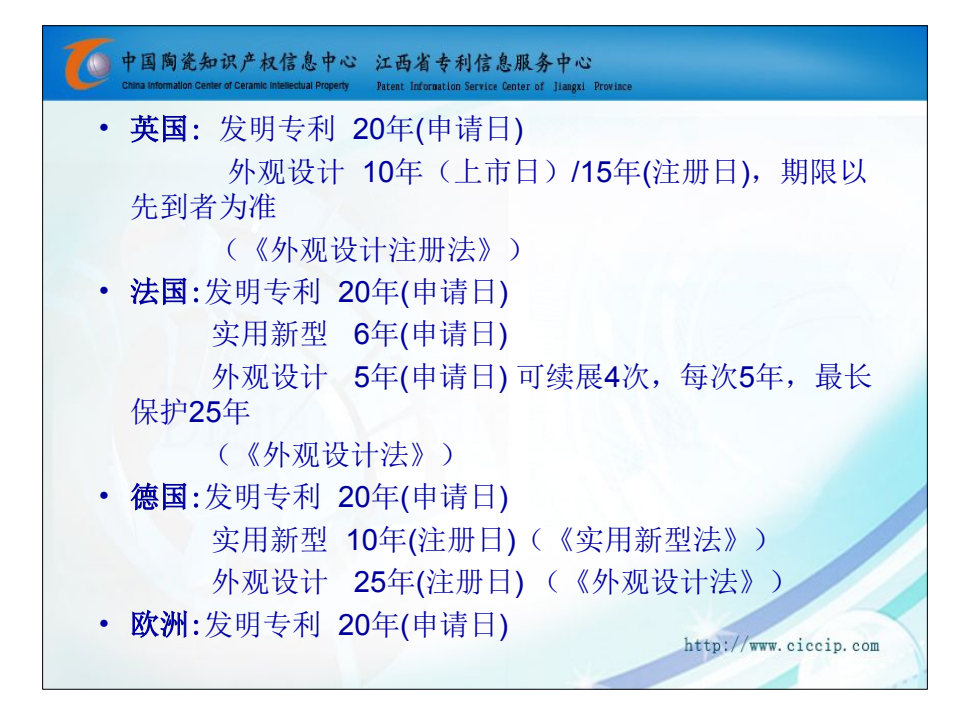

| 申请号:CN200810061230.3                |                           |                            | 0               |
|-------------------------------------|---------------------------|----------------------------|-----------------|
| 法律状态公告日: 2013.0                     | 4. 10                     |                            | 法律状态:专利权的主动放弃   |
| <b>法律状态信息:</b> 专利权的<br>生效日:20130318 | 主动放弃IPC(主分类):HO2P 1/26申请日 | ]:20080324授权公告日:20101201放3 | <b></b>         |
| 申请号:CN200810061230.3                |                           |                            |                 |
| 法律状态公告日: 2010.1<br>法律状态信息: 授权       | 2.01                      |                            | <b>法律状态:</b> 授权 |
| 申请 (专利) 号                           | 200510075272.9            | 授权公告号                      |                 |
| 法律状态公告日                             | 2013.04.10                | 法律状态类型                     | 专利权的视为放弃        |
| 专利权的视为放弃<br>IPC(主分类):A61K 39/395    |                           |                            |                 |

| 中国陶瓷知识产权信息中<br>China Information Center of Ceramic Intellectual Prope                                                                                          | 心 江西省专利信息服务中心<br>enty Patent Information Service Center of Jiangxi Provim | e                            |
|----------------------------------------------------------------------------------------------------|---------------------------------------------------------------------------|------------------------------|
| 专利权的无效的                                                                                                    | <b>直告</b>                                                                 |                              |
| <ul> <li>在检索当日或日前</li> <li>告理由成立,专利</li> </ul>                                                                                                    | 前,被检索的专利曾获<br>利权被专利机构判定为<br>g: #07-tably:##                               | 权,但由于无效宣<br>无效。              |
| 申请(专利)号         98801           法律状态公告日         2005.           专利取的无效宣告(专利取全部无效)         无效宣告法定号(6利取全部无效)           无效宣告法定号(6利取全部无效)         无效宣告法定号(6利取全部无效) | 11211.1         授权公告号           .11.02         法律状态关型           0         | 专利权的无效宣告(专利权全部无效)            |
| 无效宣告决定日:2005.3.23<br>申请(专利)号 99801                                                                                                    | 1211.1 長权公告号                                                              | 1090635                      |
| 法律状态公告日 20021<br>授权                                                                                                    | .09.11 法律状态类型                                                             | <b>授</b> 权                   |
| 申请(专利)号 98801                                                                                                    | 1211.1 委权公告号                                                              |                              |
| 法律状态公告日 1999.<br>家质审查请求的生效                                                                                                    | .12.16 法律状态失量                                                             | 头质单盒请求的生效                    |
| 申请(专利)号         98801           法律状态公告日         1999.           公开         1                                                                                   | 11211.1         授权公告号           1.12.01         法律状态关型                    | А́#<br>nttp://www.ciccip.com |
|                                                                                                    |                                                                           |                              |

| 中国陶瓷知识产和<br>China information Center of Certain<br>专利申请尚 | A信息中心 江西省专利信息服务<br>meterichal Property Patent Information Service Center of 1<br><b>前未授权</b> | 中心<br>Hangel Province |                 |
|----------------------------------------------------------|----------------------------------------------------------------------------------------------|-----------------------|-----------------|
| 指仕检索当                                                    | 日或日前,                                                                                        | 和甲请尚木                 | 公布,或已           |
| 公布但尚未                                                    | 授予专利权。                                                                                       |                       |                 |
| 由法(老刊)只                                                  | 000010017504.5                                                                               | 摇扭从生早                 |                 |
| 注律状本小生日                                                  | 200910217524.5                                                                               | 12.12.42.4.4.5        | 灾后审查的生物         |
|                                                          |                                                                                              |                       |                 |
| 申请(专利)号                                                  | 200910217524.5                                                                               | 授权公告号                 |                 |
| 法律状态公告日                                                  | 2011.07.06                                                                                   | 法律状态类型                | 公开              |
| 公开                                                       |                                                                                              |                       |                 |
|                                                          |                                                                                              |                       |                 |
|                                                          |                                                                                              |                       |                 |
| X                                                        |                                                                                              |                       |                 |
|                                                          | 20-                                                                                          | http                  | ·// mm aiaain a |

| China Information Center of I       | 产权信息中心<br>Ceramic Intellectual Property | 江西省专利信<br>Patent Information Service | 息服务中心<br>Center of Jiangxi Province |              |
|-------------------------------------|-----------------------------------------|--------------------------------------|-------------------------------------|--------------|
| 专利申请撤回                              | 可视为撤回                                   |                                      |                                     |              |
| <ul> <li>在检索当日<br/>构判定视为</li> </ul> | 日或日前, 被<br>为撤回。                         | 皮检索的专利                               | 申请被申请人主                             | 主动撤回或被专利机    |
| 申请                                  | (专利)号 2012105                           | 37817.3                              | 授权公告号                               |              |
| 法律状                                 | 态公告日 2013.04                            | .10                                  | 法律状态类型                              | 发明专利申请公布后的撤回 |
| <b>法律</b> 划<br>公开                   | 法 公告日 2013.03                           | .13                                  | 法律状态类型                              | 公开<br>       |
|                                     | 申请 (专利) 号                               | 93110865.9                           | 授权公告号                               |              |
|                                     | 法律状态公告日                                 | 1996.05.29                           | 法律状态类型                              | 专利申请的视为撤回    |
|                                     | 专利申请的视为撤回                               |                                      |                                     |              |
|                                     |                                         |                                      |                                     |              |
|                                     | 甲请(专利)号                                 | 93110865.9                           | <b>授权公告号</b>                        |              |
|                                     | 注律扩太小生日                                 | 100/ 09 10                           | 法律壯杰举測                              | 公开 · · ·     |

| 利申请礼         | 波驳回                    |                 |              |
|--------------|------------------------|-----------------|--------------|
| 指在检索当        | 百日或日前, 被检 <sup>4</sup> | 索的专利申请          | 被专利机构驳回。     |
|              |                        | X113 X 13 1 113 |              |
| 法律状态检索 一夜    | 现在的位置: 首页>法律状态检索       |                 |              |
| 申请(考利)号      | 200810063732 ¥         | 授权公告号           |              |
| 法律状态公告日      | 2013 04 10             | 法律状态类型          | 发明专利申请公布后的驳回 |
| 申请公布日:200901 | 107                    |                 |              |
|              |                        |                 |              |
| ( <u></u> 8  |                        |                 | Marine 1     |
|              | T D                    |                 |              |
|              | H                      |                 |              |
|              |                        |                 |              |
|              |                        |                 |              |

| 专利权                                                                                                   | 转移                                     |                                           |                 |
|----------------------------------------------------------------------------------------------------|----------------------------------------|-------------------------------------------|-----------------|
| 北左桥                                                                                                   | 安当日武日前                                 | * 油检索的丰                                   | 利武夫利由害发         |
| 1日11-1万                                                                                               | (余当日以日时                                | ,放伍东的マ                                    | 们或又们中间及         |
| 专利权人或                                                                                                 | <b> </b>                               | 更。                                        |                 |
| 申请(专利)号                                                                                               | 98807634.9                             | 授权公告号                                     | 1193718         |
| 法律状态公告日                                                                                               | 2005.03.23                             | 法律状态类型                                    | 授权              |
| 变更前权利人:DEC研究<br>变更后权利人:英特瑞格<br>登记生效日:2001.6.7                                                         |                                        |                                           |                 |
| Contraction and the second second second                                                              |                                        |                                           |                 |
|                                                                                                    |                                        | 優和八生早                                     |                 |
| 申请(专利)号                                                                                               | 98807634.9                             | 10.10.4.11.7                              | * 重定本的生物        |
| 申请(专利)号<br>法律状态公告日<br>(京馬(市))(会)                                                                      | 98807634.9<br>2000.09.06               | 法律状态类型                                    | 英风重量的主众         |
| 申请(专利)号<br>法律状态公告日<br>实质审查的生效<br>申请日:1998.5.27                                                        | 98807634.9<br>2000.09.06               | 法律状态类型                                    | 关风单量的主义         |
| <ul> <li>申请(专利)号</li> <li>法律状态公告日</li> <li>实质审查的生效</li> <li>申请日:1998.5.27</li> <li>申请(专利)号</li> </ul> | 98807634.9<br>2000.09.06<br>98807634.9 | xxxxx+13           法律状态类型           授权公告号 | <b>关</b> 州重量的工X |

| 中国陶瓷<br>China information of                                                                                                    | 知识产权信息中心<br>Jenter of Ceramic Intellectual Property | · 江西省 ·<br>Patent Informa | 专利作<br>ition Serv | 言息服务<br>ice Center of ]                                                                                                    | 中心<br>iangxi Province |              |                      |
|----------------------------------------------------------------------------------------------------|-----------------------------------------------------|---------------------------|-------------------|----------------------------------------------------------------------------------------------------|-----------------------|--------------|----------------------|
| <b>专利</b>                                                                                                    | <b>实施许</b> 可<br>全方的                                 | <b>丁合同</b><br>前,被         | 司名                | <b>备案</b><br>素的专                                                                                                    | 利已实                   | 施许可的         | 的情况。                 |
| 申请(考利)号<br>法律状态 告日<br>专利权的终止 未婚支炎。<br>授权公告日:2001.11.7                                                                                                    | 96121136.9<br>2008.01.09                            | 授权公告号<br>法律状态类型           | 专利权的              | 9终止(未缴年费专利                                                                                                    | 权终止)                  |              |                      |
|                                                                                                    |                                                     |                           |                   |                                                                                                    | 200730312082.4        | <b>授权公告号</b> |                      |
|                                                                                                    |                                                     |                           |                   | 法律状态公告日                                                                                                    | 2010 03 31            | 法律优杰类型       | 考利车装许可合同的各案          |
| 申请(专利)号                                                                                                    | 96121136.9                                          | 授权公告号                     |                   | 土利で設計する日外を中                                                                                                    | AV IV. IV. VI         | WIT NOVLE    | 1 LOOMEL / HE18/ B/S |
| Pr留乗り、2012(003)<br>至し人、常時至<br>至し人、常村王皇珍企宿保<br>笑明名称,前列腺素仁(元)<br>中语日、1996(11.12)<br>授祝公告日:2001.11.07<br>行可作美 措施<br>名案日賦 2002.07.01<br>合同販行期限:2018年11]<br>合同更更 | 公司<br>第千桥针派生产工艺<br>314日,14年                         |                           |                   | 1 让与人 惡病解<br>受让人「苏鴉光车灯工」<br>實明名称 车用前影灯(2)<br>申请日, 2017.9.15<br>赘权公告日, 2018.9.17<br>许可帮控, 独品许可<br>各家日期, 2010.1.6<br>合同度百難戰, 2018.9.17<br>合同更更 | ★有限公司 至2015.12.31     |              |                      |
|                                                                                                    | 96121136.9                                          | 授权公告号                     | 107427            |                                                                                                    |                       |              |                      |
| 申请(专利)号                                                                                                    |                                                     | 法律状态圣观                    | 授权                | 曲法(考3)号                                                                                                    | 201730342082.4        | 兼权心告号        |                      |
| 申请(专利)号<br>法律状态公告日                                                                                                    | 2001.11.07                                          | THE PP PARTY CAR          |                   | TH \ (11/7                                                                                                    | 200130312002.4        | ILVAH 7      |                      |
| 申请(专利)号<br>法律状态公告日<br>授択                                                                                                    | 2001.11.07                                          | In the bound can          |                   | 法律状态公告日                                                                                                    | 2008.09.17            | 法律状态类型       | 谌?/font>             |
| 申请(考利)号<br>法律状态公告日<br>扱い (考利)号                                                                                                    | 2001.11.07                                          | <b>新</b> 初八土泉             |                   | 法律状态公告日<br>授权                                                                                                    | 2008.09.17            | 法律状态类型       | 谌?/font>             |
| 申请(专利)号       法律状态公告日       長次       申请(专利)号       法律状态公告日                                                                                                  | 96121136.9<br>1998.05.20                            | 授权公告号<br>注册扩大法则           | 小井                | 法律状态公告日<br>抵积                                                                                                    | 2008.09.17            | 法律状态类型       | 谌?/fori>             |

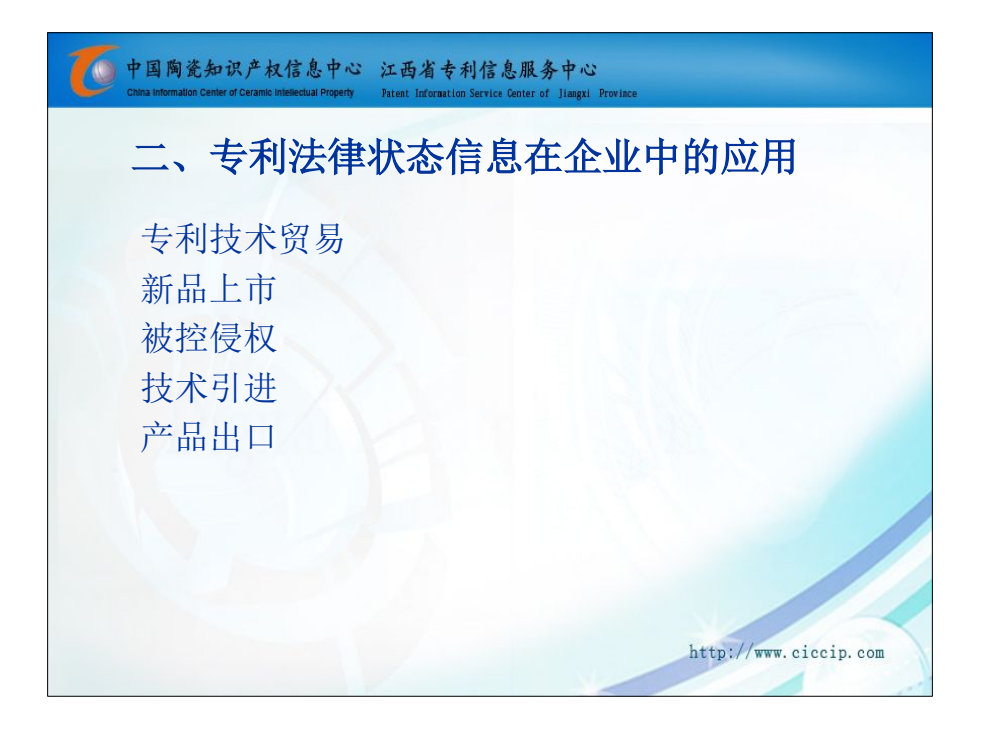

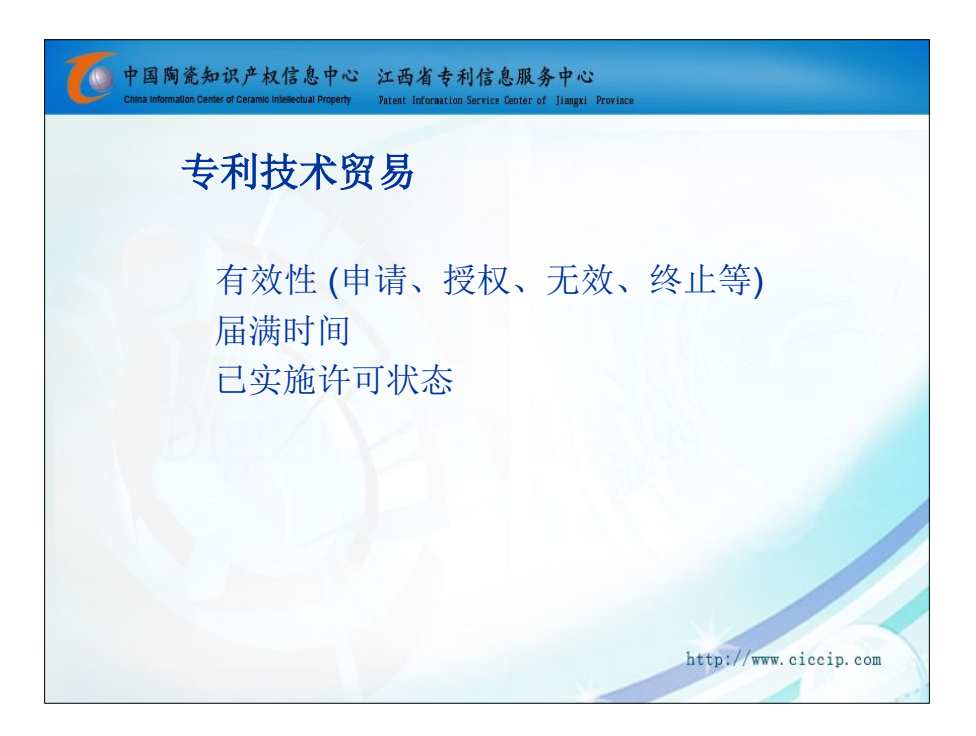

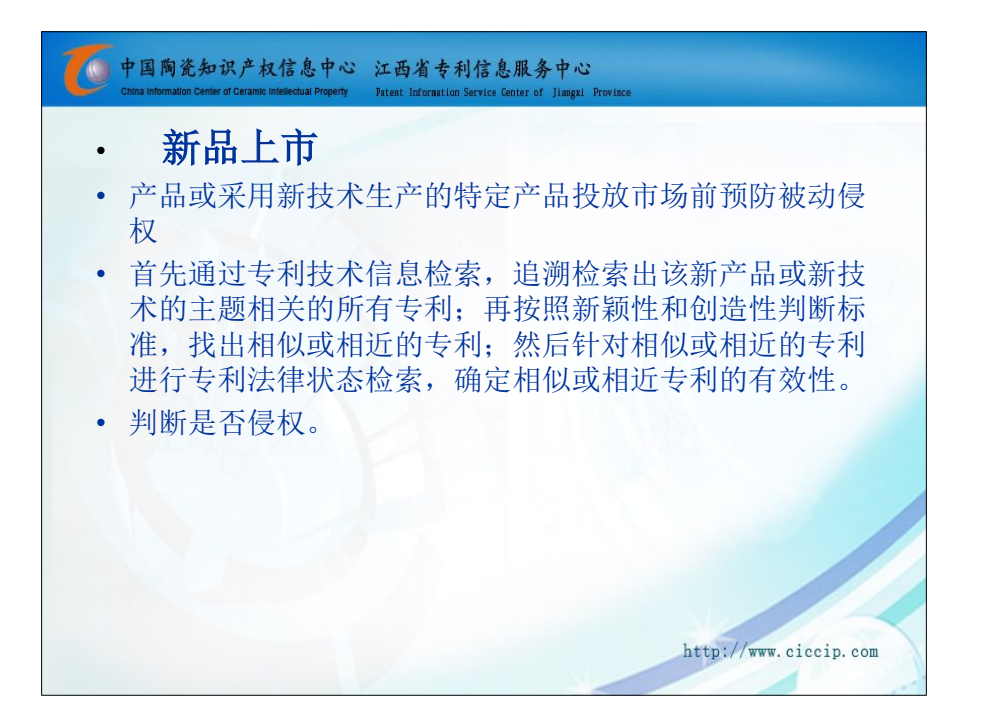

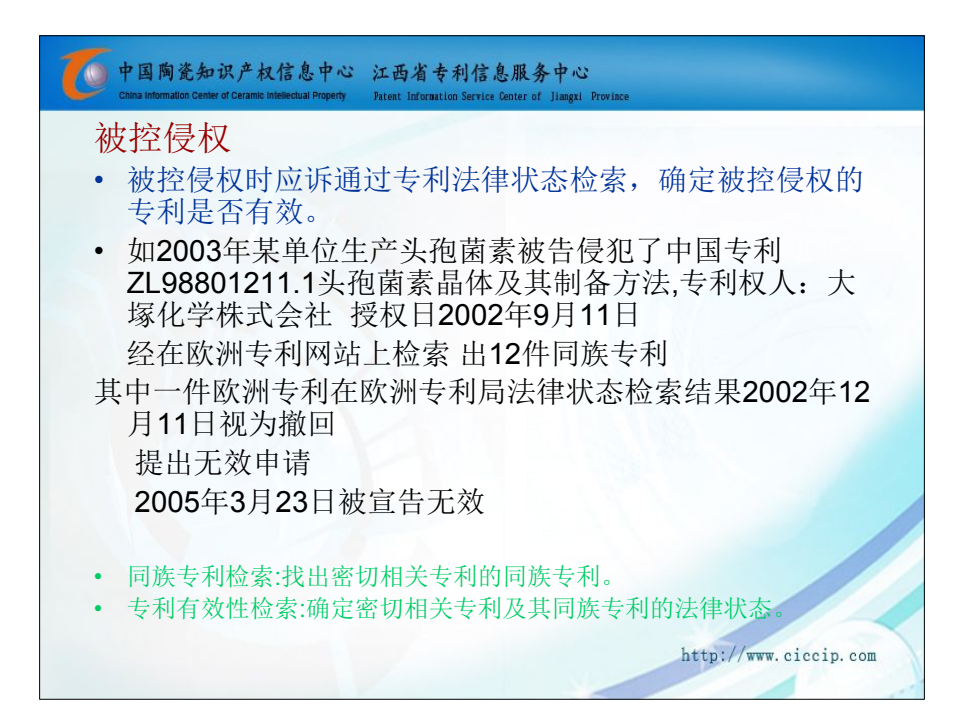

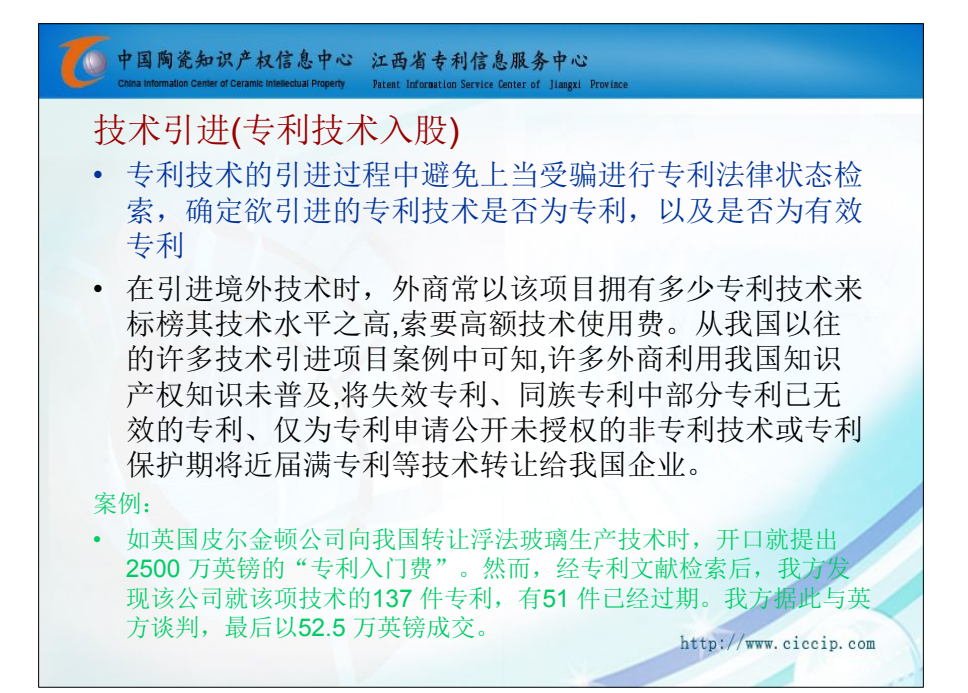

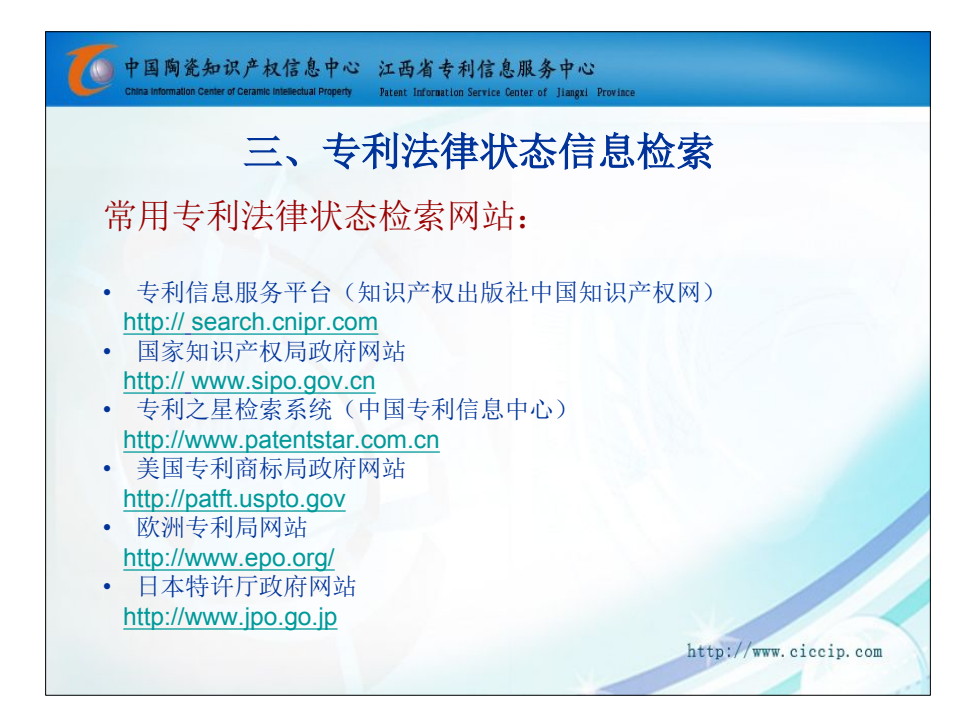

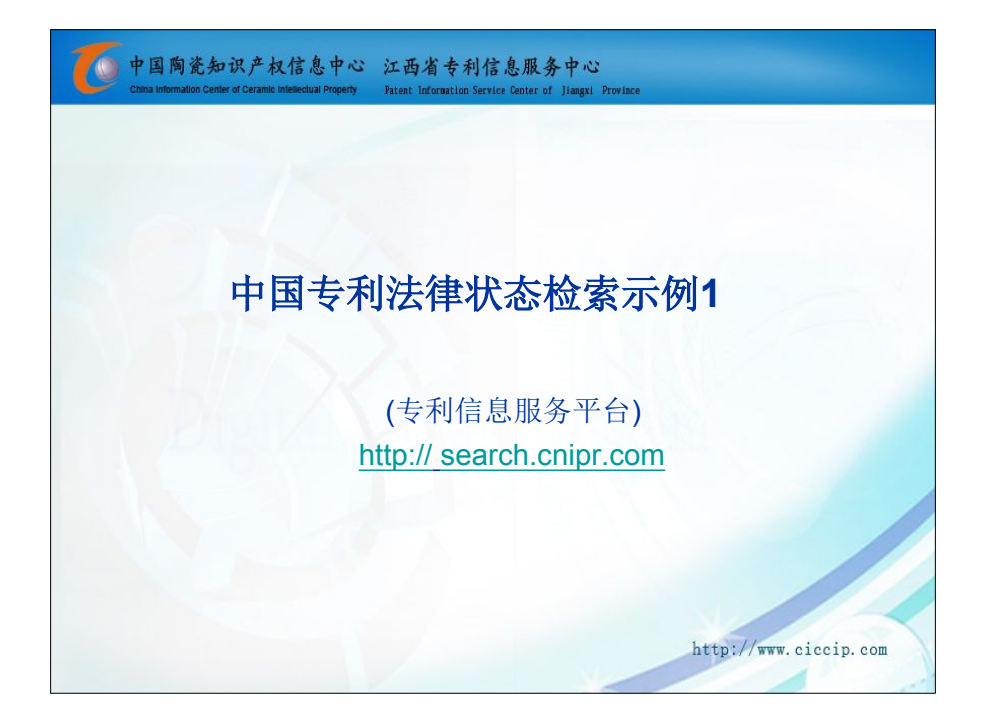

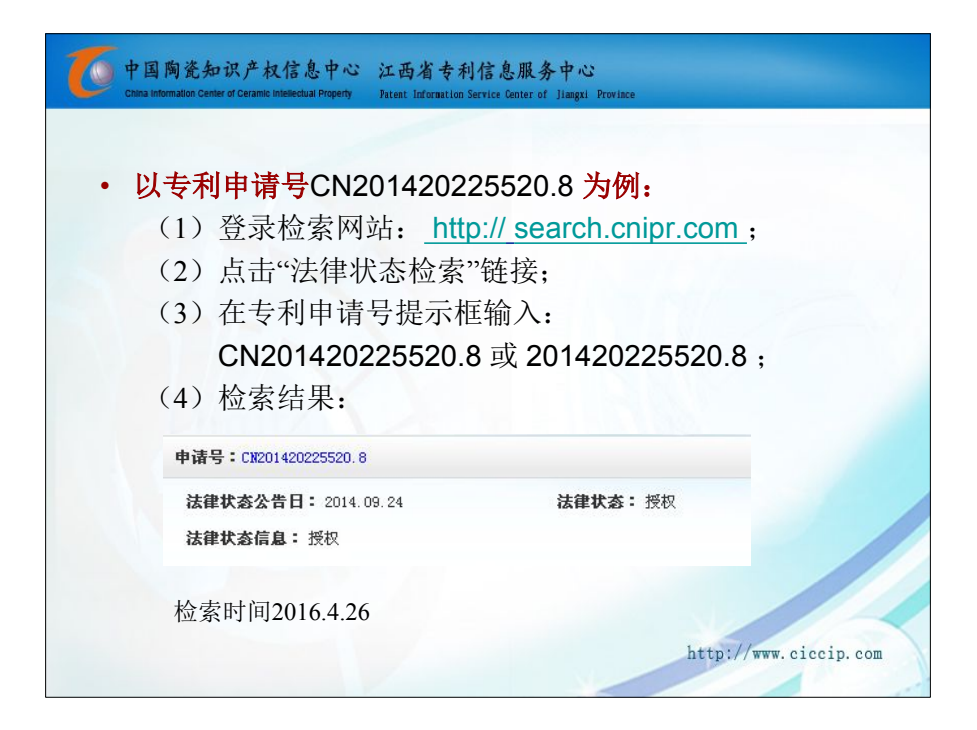

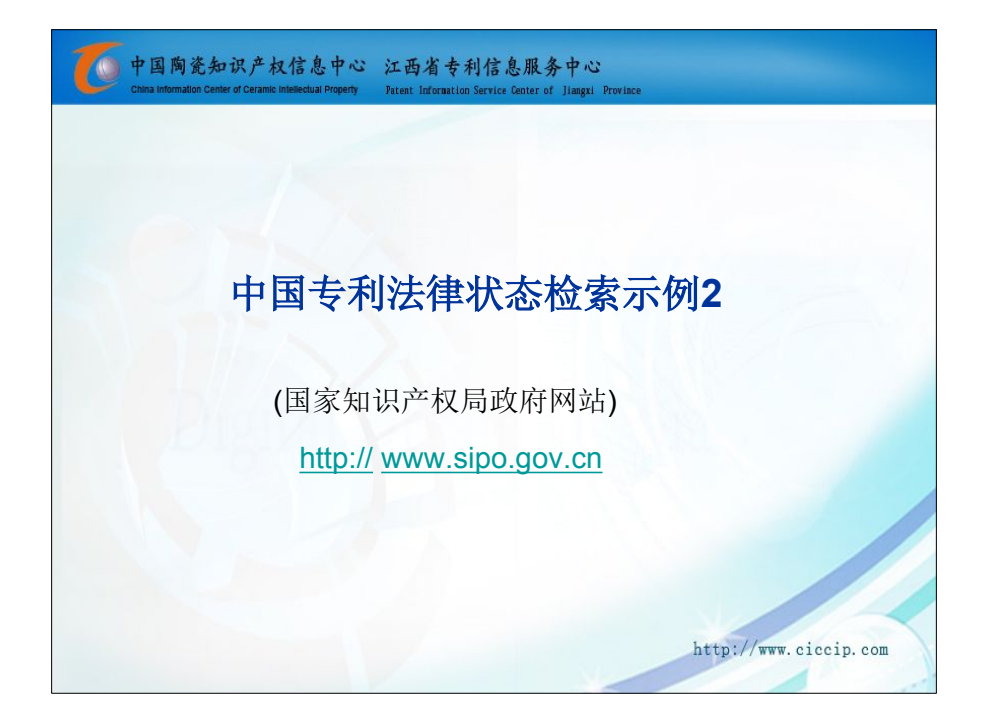

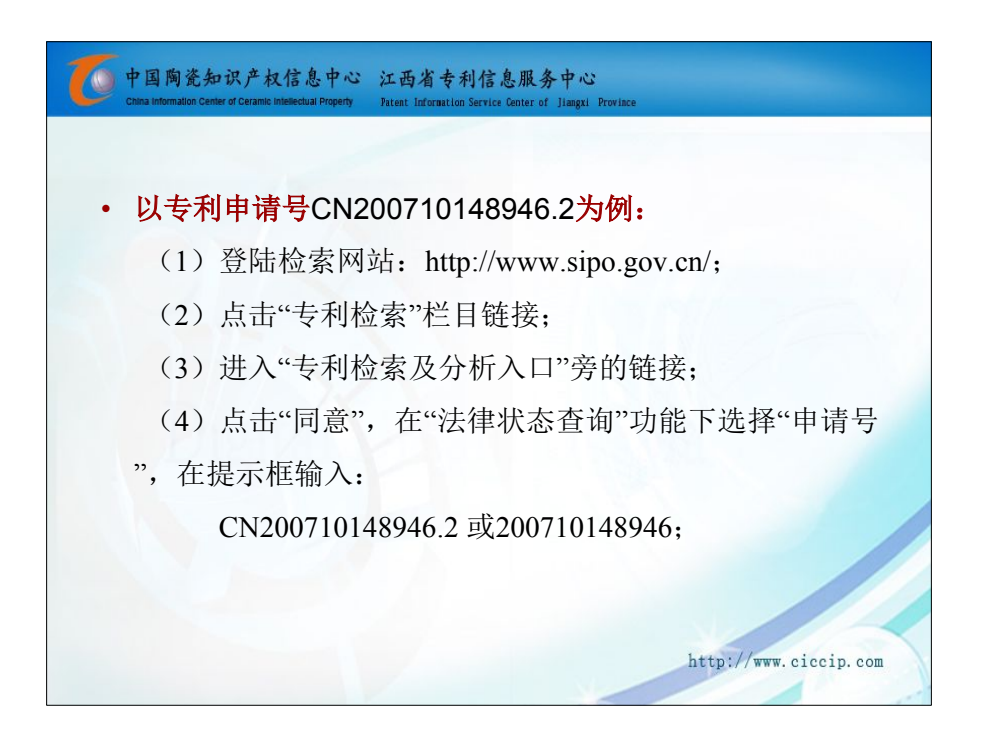

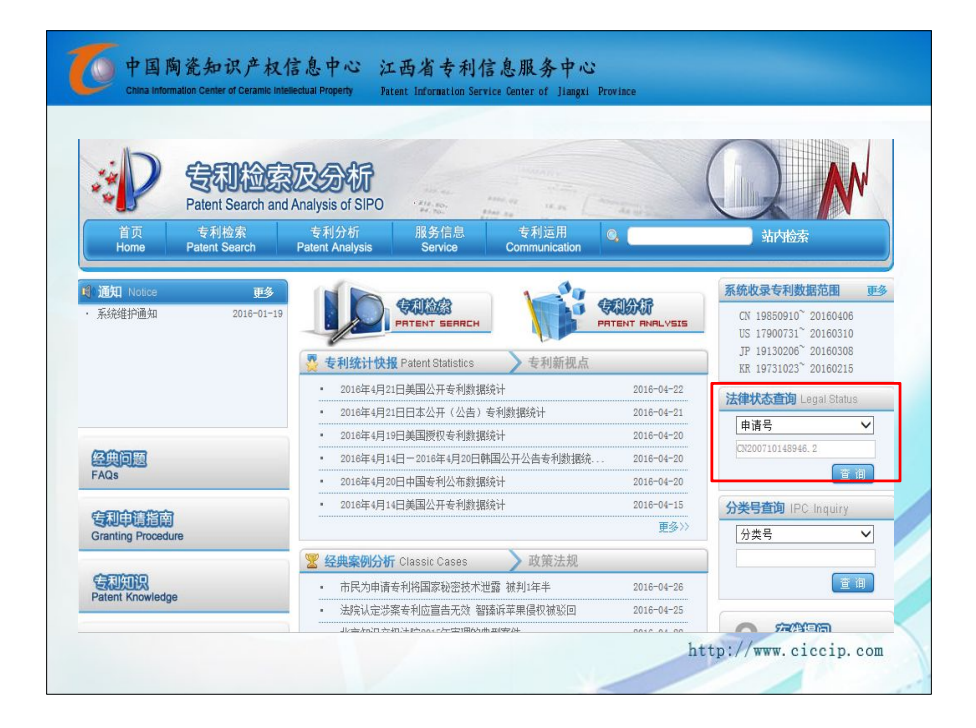

| 中国陶瓷<br>China information | 知识产权信<br>Center of Ceramic Intelle | 息中心 江西<br>ctual Property Patent | 省专利信<br>Information Service    | 息服务中心<br>e Center of Jiangxi P | rovince |              |          |
|---------------------------|------------------------------------|---------------------------------|--------------------------------|--------------------------------|---------|--------------|----------|
| (5)检                      | 索结果                                |                                 |                                |                                |         |              |          |
| 检索                        | 素时间:20                             | 016.4.26                        |                                |                                |         |              |          |
|                           | <b>安积险</b><br>Patent Search a      | 家及分析<br>nd Analysis of SIPO     | 107 m.<br>- 108 m.<br>- 108 m. | Free of the second             | And     |              | M        |
| 首页<br>Home                | 专利检索<br>Patent Search              | 专利分析<br>Patent Analysis         | 服务信息<br>Service                | 专利运用<br>Communication          | 0, [    | 站内检索         | R.       |
| 所在位置:首页 >                 | 〉法律状态查询                            |                                 |                                |                                |         |              |          |
| ● 法律状态查询                  | 号码: CN2007101                      | 48946. 2 <b>क</b>               | 枵✔ (査領)                        |                                |         |              |          |
| 法律状态信息列表                  | ŧ                                  |                                 |                                |                                |         |              |          |
| 申请号                       | 法                                  | 律状态生效日                          | 法律状态含义                         |                                |         |              |          |
| CN2007101489              | 946 20                             | 080326                          | 公开                             |                                |         |              |          |
| CN2007101489              | 946 20                             | 100526                          | 发明专利申请公                        | 公布后的视为撤回                       |         |              |          |
|                           |                                    |                                 |                                |                                |         | <b>#</b> 1   | 页 2条数据   |
|                           |                                    |                                 |                                |                                | h       | ttp://www.ci | .ccip.co |

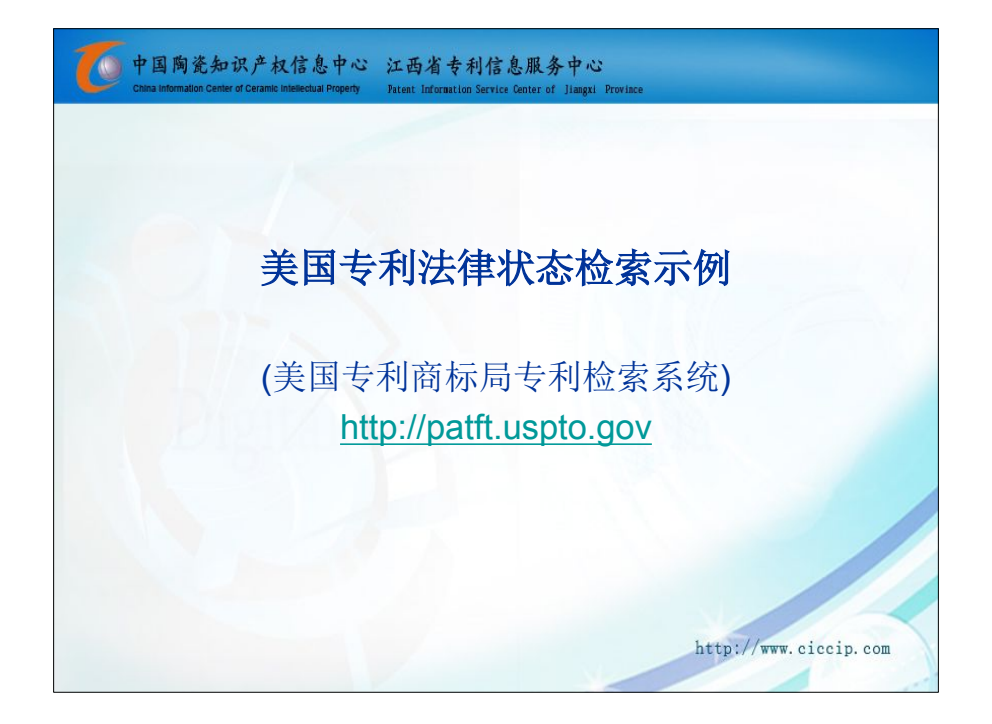

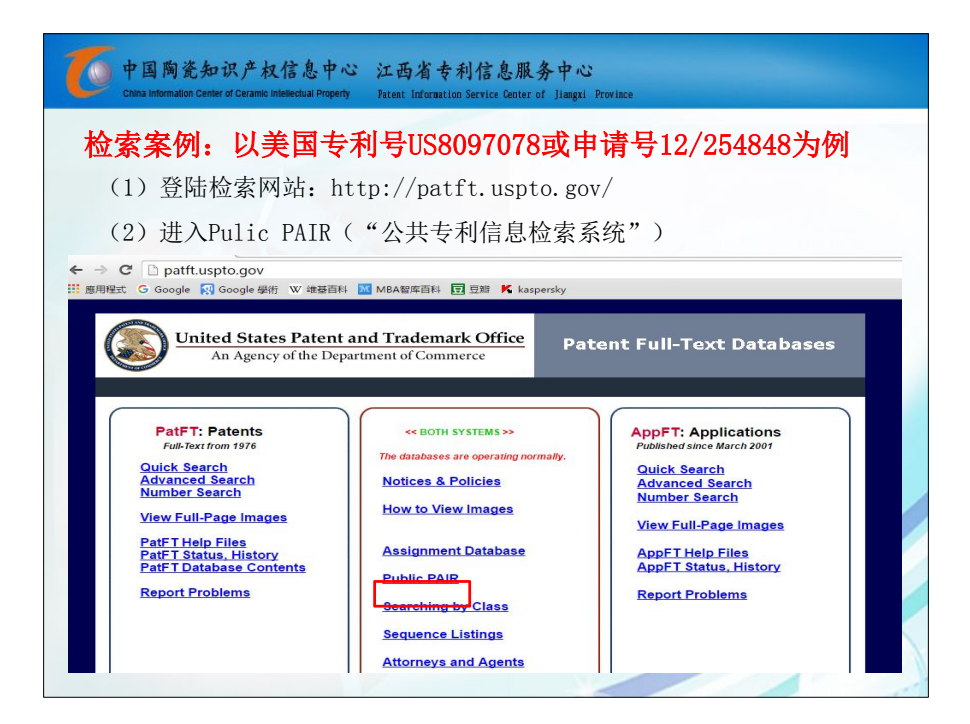

| 中国陶瓷知识产<br>China information Center of Cera                                           | 权信息中心 江西省专利信息服务中心<br>mile Indemetriculal Property Patent Information Service Conter of Jiangai Province                                                                                                    |
|---------------------------------------------------------------------------------------|----------------------------------------------------------------------------------------------------|
| (3) 输入验证                                                                              | 码(一般为2个单词)                                                                                                    |
| (4)选择Appl:                                                                            | ication Number(申请号)或Patent Number(专利号):                                                                                                    |
| To continue, you are required to enter the v<br>cookies and JavaScript enabled on you | rerification code as shown in the box below. This step helps prevent disruptive use by automated programs. You will need to have both<br>r browser. For information on PAIR Usage Policy, visit <u>http://www.uspto.dov/ebc/index.html</u> .<br>Enter the RECAPTCHA text : [2319]<br>Seat an audio CAPTCHA<br>KBIR<br>Continue |
| Search for Application: 🕖                                                             |                                                                                                    |
| — Choose type of number:                                                              | Application Number (EXAMPLE: 99999999 or 99/999999)                                                                                                    |
|                                                                                       | Ortrol Number                                                                                                    |
|                                                                                       | Patent Number                                                                                                    |
|                                                                                       | PCT Number (EXAMPLE: PCT/CCYY/99999 or PCT/CCYYY/999999)                                                                                                    |
|                                                                                       | O Publication Number                                                                                                    |
|                                                                                       | $^{\odot}$ International Design Registration Number (EXAMPLE: DM/999999)                                                                                                    |
| * Enter number:                                                                       | 12/254848 SEARCH                                                                                                    |

| Datent Application Information (              | atsieural                                                |                               |                                                                               |                            |
|-----------------------------------------------|----------------------------------------------------------|-------------------------------|-------------------------------------------------------------------------------|----------------------------|
| Patent Application Information R              | (etheval                                                 | A contract of the             | d tooling too tilled and a cost field of                                      | New Order List             |
| 12/254.040 DIND                               |                                                          |                               | USD OF LIGHT CAME                                                             |                            |
| 12/204,848 BIND                               | ER FOR WHITEWARE CER                                     | AMIC MIXTURE AND MET          | HOD OF USING SAME                                                             | UNM-19969                  |
| Select Application Trans<br>New Case Data His | saction Image File Patent Ter<br>story Wrapper Adjustmen | m Continuity Fees<br>Its Data | Published Address & Supplemental Assignme<br>Documents Attorney/Agent Content | ents Display<br>References |
| Bibliographic Data                            |                                                          |                               |                                                                               | -                          |
| Application Number:                           | 12/254,848                                               |                               | Correspondence Address Customer<br>Number:                                    | 75626                      |
| Filing or 371 (c) Date:                       | 10-21-2008                                               |                               | Status:                                                                       | Patented Case              |
| Application Type:                             | Utility                                                  | Utility                       |                                                                               | 12-28-2011                 |
| Examiner Name:                                | BRUNSMAN, DAVID M                                        | BRUNSMAN, DAVID M             |                                                                               | ELECTRONIC                 |
| Group Art Unit:                               | 1732                                                     |                               | Location Date:                                                                | •                          |
| Confirmation Number:                          | 2275                                                     |                               | Earliest Publication No:                                                      | US 2009-0156387 A1         |
| Attorney Docket Number:                       | UNM-19969                                                |                               | Earliest Publication Date:                                                    | 06-18-2009                 |
| Class / Subclass:                             | 106/134.200                                              | 专利号 🖌 🖌                       | Patent Number:                                                                | 8,097,078                  |
| First Named Inventor:                         | Clayton Collins , N                                      | 授权日 ventors                   | Issue Date of Patent:                                                         | 01-17-2012                 |
| First Named Applicant:                        | a                                                        |                               | International Registration Number<br>(Hague):                                 | 7                          |
| Entity Status:                                | Undiscounted                                             |                               | International Registration<br>Publication Date:                               | <u>-</u>                   |
| AIA (First Inventor to File):                 | No                                                       |                               |                                                                               |                            |

| <b>一</b> 中国陶瓷会<br>China Information Ca                                                                   | 知识产权信息中心 江<br>enter of Ceramic Intellectual Property Pate                                                                                    | 西省专利信息<br>ent Information Service(                          | - 服务中心<br>enter of Jiangxi Province           |                                                                                                    |  |  |  |
|----------------------------------------------------------------------------------------------------|----------------------------------------------------------------------------------------------------|-------------------------------------------------------------|-----------------------------------------------|----------------------------------------------------------------------------------------------------|--|--|--|
| (5) 点击                                                                                                   | "Fees",在"Pa                                                                                                    | itent numb                                                  | er"输入专利号,                                     | 点击                                                                                                    |  |  |  |
| "Continue", 查看缴费情况                                                                                       |                                                                                                    |                                                             |                                               |                                                                                                    |  |  |  |
| View and Pa                                                                                              | ay Fees                                                                                                    |                                                             |                                               |                                                                                                    |  |  |  |
| Using your uspto.gov an<br>Sign in above or create<br>STEP ONE<br>Choose a I<br>Enter your<br>numbers or | count gives you access to stor<br>a <u>uspto.gov account</u> today.<br><b>cookup Method</b><br>datent and application<br>upload a bulk file. | step two<br>Review Fees<br>USPTO will cale<br>provide payme | ulate the fees and nt options if any are due. | STEP THREE<br>Download the Receipt<br>Your receipt is available right after<br>the payment has been made. |  |  |  |
| Find patent / application                                                                                | numbers in PAIR                                                                                                    |                                                             | How to make a bulk paym                       | nent online                                                                                               |  |  |  |
| Required fields *                                                                                        |                                                                                                    |                                                             |                                               |                                                                                                    |  |  |  |
| Patent #*                                                                                                | Application # *                                                                                                    |                                                             | Please <u>sign in above</u> to en             | able bulk file submission.                                                                                |  |  |  |
| 8097078                                                                                                  | 12254848                                                                                                    | clear                                                       |                                               |                                                                                                    |  |  |  |
| Continue                                                                                                 |                                                                                                    |                                                             |                                               |                                                                                                    |  |  |  |

| of<br>中国陶<br>China information | 瓷知识产权信<br>on Center of Ceramic Intellec | 息中心 江西省<br>Itual Property Patent Info | 「专利信息服<br>Irmation Service Cente | 务中心<br>of Jiangxi Province |                |               |     |
|--------------------------------|-----------------------------------------|---------------------------------------|----------------------------------|----------------------------|----------------|---------------|-----|
| (6)结计                          | 论:已按时                                   | 缴费,目前:                                | 未欠费,-                            | 专利维持有                      | <b></b><br>「 效 |               |     |
| BINDER<br>USING                | FOR WHIT                                | EWARE CER                             | AMIC MI                          | XTURE AN                   | ID METH        | OD OF         |     |
| PATENT # 8097078               | аррысати<br>122548                      | 0N # FILING C<br>348 10/2             | DATE<br>1/2008                   | ISSUE DATE<br>01/17/201    | 12             |               |     |
| Paymer                         | nt Window                               | Status                                |                                  |                            |                |               |     |
| window<br>7.5 Year             | status<br>Not Ope                       | FEES<br>en Not Du                     | ue                               | ۵                          | 已缴费            | ]             |     |
| Window                         | First Day to Pay                        | Surcharge Starts                      | Last Day to Pa                   | y <mark>S</mark> tatus     | Fees           | Statement     |     |
| 3.5 Year                       | 01/17/2015                              | 07/18/2015                            | 01/19/2016                       | Closed                     | Paid           | Statement     |     |
| 7.5 Year                       | 01/17/2019                              | 07/18/2019                            | 01/17/2020                       | Not Open                   | Not Due        | $\rightarrow$ | 未到期 |
| 11.5 Year                      | 01/17/2023                              | 07/18/2023                            | 01/17/2024                       | Not Open                   | Not Due        |               | com |

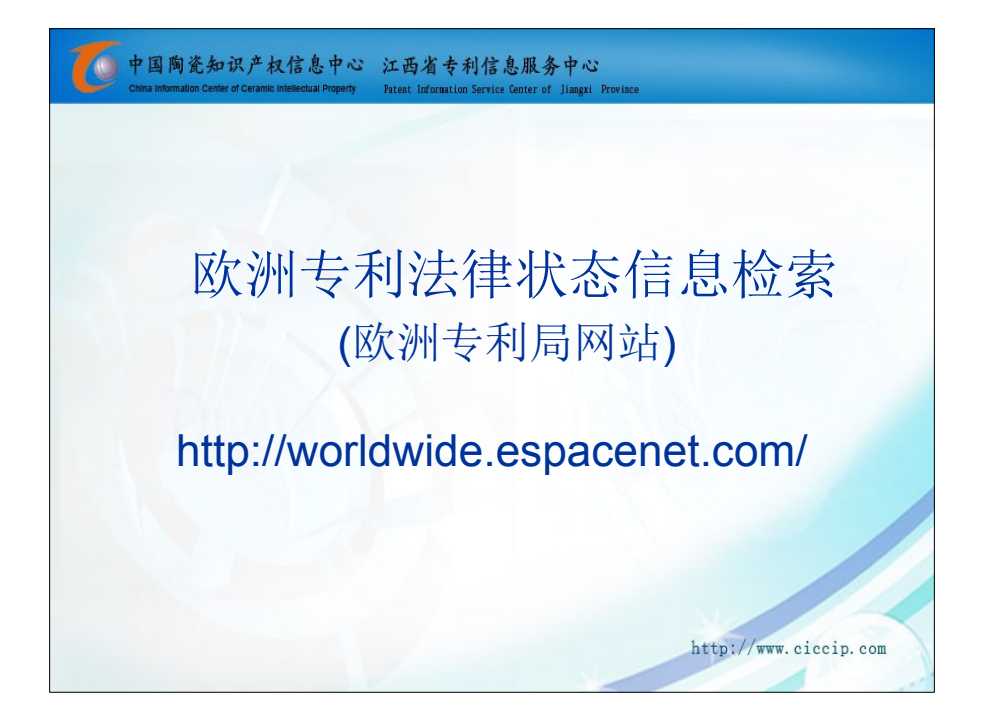

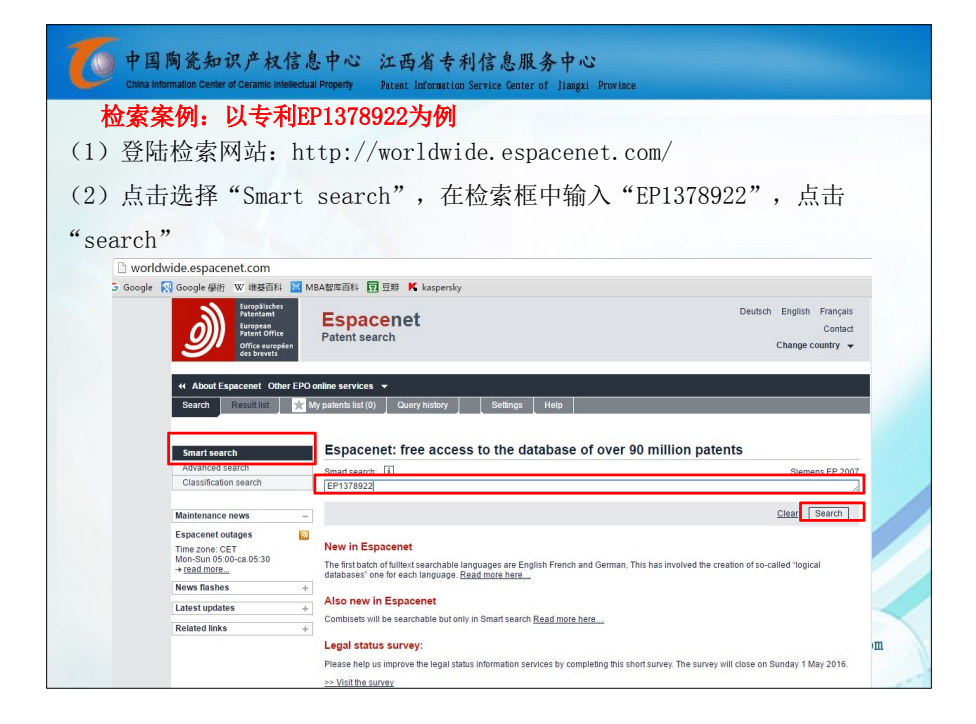

| 中国陶瓷知识产<br>China Information Center of Ceran                  | 权信息中心 江<br>ic intellectual Property Pa        | こ西省专利信息)<br>tent Information Service Cent                                       | 服务中心<br>er of Jiangxi Province                        |                                                                                                    |                              |
|---------------------------------------------------------------|-----------------------------------------------|---------------------------------------------------------------------------------|-------------------------------------------------------|----------------------------------------------------------------------------------------------------|------------------------------|
| (3) 点击结果界面                                                    | 的专利名称                                         |                                                                                 |                                                       |                                                                                                    |                              |
| (4)点击"INPADO                                                  | C legal sta                                   | atus"                                                                           |                                                       |                                                                                                    |                              |
| Result list 🔤                                                 |                                               |                                                                                 |                                                       |                                                                                                    |                              |
| Select all (0/1)                                              | act 🕀 Export ( CS                             | SV   XLS ) 🛛 🕁 Dow                                                              | nload covers                                          |                                                                                                    | 🔒 Print                      |
| 1 result found in the Worldwide<br>num = EP1378922 using Smar | database for:<br>t search<br>DF LAMINATE CERA | MIC ELECTRONIC CO                                                               | <u>DMPONENT</u>                                       |                                                                                                    |                              |
| Inventor:<br>HIBI TAKAKO [JP]<br>NAKANO YUKIE [JP]<br>(+5)    | Applicant:<br>TDK CORP [JP]                   | CPC:<br><u>B32B18/00</u><br><u>B32B2311/22</u><br><u>C04B2235/3203</u><br>(+41) | IPC:<br>C04B35/468<br>C04B35/49<br>C04B35/638<br>(+3) | Publication info:<br>EP 1378922 (A1)<br>2004-01-07<br>EP 1378922 (A4)<br>2007-09-12<br>EP 1378922 (B1)<br>2009-07-15 | Priority date:<br>2001-04-12 |
|                                                               | 4                                             |                                                                                 |                                                       | http://www.                                                                                                    | ciccip.com                   |

| ta ma ma ma ma ma ma ma ma ma ma ma ma ma                                                                                                    | 识产权信息中<br>of Ceramic Intellectual Proper | 心 江西省专利信息服务中心<br>物 Patent Information Service Genter of Jiangxi Province                                                                                                    |
|----------------------------------------------------------------------------------------------------|------------------------------------------|----------------------------------------------------------------------------------------------------|
| About Espacenet Other EPO of                                                                                                    | online services 👻                        |                                                                                                    |
| Search Result list 🚖 M                                                                                                    | y patents list (0) Qu                    | ıery history Settings Help                                                                                                    |
| Refine search → Results → EP13                                                                                                    | 378922 (A1)                              |                                                                                                    |
|                                                                                                    |                                          |                                                                                                    |
| EP1378922 (A1)                                                                                                    | Bibliographic                            | c data: EP1378922 (A1) — 2004-01-07                                                                                                    |
| Bibliographic data                                                                                                    | 📌 in my patents li                       | st 🛪 EP Register 🗐 Report data error 🕰 Print                                                                                                    |
| Description                                                                                                    |                                          |                                                                                                    |
| Claims                                                                                                    | PRODUCTION                               |                                                                                                    |
| Mosaics                                                                                                    | FRODUCTION                               | ETHOD OF LAWINATE CERAMIC ELECTRONIC COMPONENT                                                                                                    |
| Original document                                                                                                    | Page bookmark                            | EP1378922 (A1) - PRODUCTION METHOD OF LAMINATE CERAMIC FLECTRONIC COMPONENT                                                                                                    |
| Cited documents                                                                                                    | ruge bookmark                            |                                                                                                    |
| Citing documents                                                                                                    | Inventor(s):                             | HIBI TAKAKO (JP); NAKANO YUKIE (JP); YURI SHUNICHI (JP); USHIJIMA TAKAHIRO (JP); SATO AKIRA (JP);<br>TAKAHARA WATARU (JP): YOSHII MASAKO (JP) +                                                                                                    |
| INPADOC legal status                                                                                                    |                                          |                                                                                                    |
| INPADOC patent family                                                                                                    | Applicant(s):                            | TDK CORP [JP] ±                                                                                                    |
|                                                                                                    | Classification:                          | - international: C04B35/468; C04B35/49; C04B35/638; H01G4/12; H01G4/30; (IPC1-7): H01G4/12                                                                                                    |
| Quick help -                                                                                                    |                                          | - cooperative: B32B18/00; C04B35/4682; C04B35/49; C04B35/63; C04B35/634; C04B35/63424; C04B35/638; C04B35/63424; C04B35/638; C04B35/63424; C04B35/638; C04B35/63424; C04B35/63424; C04B35/638; C04B35/63424; C04B35/63424; C04B35/6342; C04B35/6342; C04B35/6342; C04B35/6342; C04B35/634; C04B35/634; C04B35/634; C04B35/634; C04B35/634; C04B35/634; C04B35/634; C04B35/634; C04B35/634; C04B35/634; C04B35/634; C04B35/63424; C04B35/6342445; C04B35/634824424; C04B35/634824424; C04B35/634824424; C04B35/634824424; C04B35/6342445; C04B35/63424454454; C04B35/63424454; C04B35/6342445454445; C04B35/634244545445454454; C04B35/6344545445454454; C04B35/6344545454545456445456445456444565644456456 |
| → What is meant by high quality<br>text as facsimile?  → What does A1. A2. A3 and B<br>stand for after a European<br>publication number?  → What happens if I click on "In my<br>patents list? |                                          | C04B2235/208. C04B2235/3213. C04B2235/3215. C04B2235/3217. C04B2235/3224.<br>C04B2235/3225. C04B2235/3227. C04B2235/3259. C04B2235/3236. C04B2235/3239.<br>C04B2235/3245. C04B2235/3245. C04B2235/325. C04B2235/3248.<br>C04B2235/3436. C04B2235/3456. C04B2235/6565. C04B2235/6565. C04B2235/658.<br>C04B2235/3456. C04B22235/446. C04B22357/405. C04B2237/704. C04B2237/7046.<br>C04B2235/3486. C04B22357/407. C04B2237/405. C04B2237/704. C04B2237/706.                                                                                                    |
| → What happens if I click on the<br>"Register" button?                                                                                                    | Application number:                      | EP 20020718557 20020412                                                                                                    |
| → Why are some sidebar options<br>deactivated for certain                                                                                                    | Priority number(s):                      | W02002JP03657 20020412 ; JP20010113425 20010412 ; JP20010131712 20010427                                                                                                    |
| documents?<br>→ How can I bookmark this page?<br>→ Why does a list of documents                                                                                                    | Also published as:                       | D EP1378922 (A4), D EP1378922 (B1), D US2003147194 (A1), D US7276130 (B2), D US2008006365 (A1).<br>→ more                                                                                                    |
| with the heading "Also published<br>as" sometimes appear, and what<br>are these documents?                                                                                                    | Abstract of EP1                          | 378922 (A1)                                                                                                    |

| PEAN PATENT CEASED THROUGH NON-<br>VA CONTRACTING STATE ANNOUNCED V<br>TO EPO<br>AUSE OF NON-PAYMENT OF DUE FEES<br>VA CONTRACTING STATE ANNOUNCED<br>TO EPO | PAYMENT OF RENEWAL FEE                               |
|----------------------------------------------------------------------------------------------------|------------------------------------------------------|
| VA CONTRACTING STATE ANNOUNCED V<br>AUSE OF NON-PAYMENT OF DUE FEES<br>VA CONTRACTING STATE ANNOUNCED<br>TO EPO                                              | PAYMENT OF RENEWAL FEE<br>VIA POSTGRANT INFORM. FROM |
| V A CONTRACTING STATE ANNOUNCED V<br>TO EPO<br>AUSE OF NON-PAYMENT OF DUE FEES<br>VA CONTRACTING STATE ANNOUNCED<br>TO EPO                                   | VIA POSTGRANT INFORM. FROM                           |
| V A CONTRACTING STATE ANNOUNCED V<br>TO EPO<br>AUSE OF NON-PAYMENT OF DUE FEES<br>VA CONTRACTING STATE ANNOUNCED<br>TO EPO                                   | VIA POSTGRANT INFORM. FROM                           |
| N A CONTRACTING STATE ANNOUNCED<br>TO EPO<br>AUSE OF NON-PAYMENT OF DUE FEES<br>VA CONTRACTING STATE ANNOUNCED<br>TO EPO                                     | VIA POSTGRANT INFORM. FROM                           |
| N A CONTRACTING STATE ANNOUNCED<br>TO EPO<br>AUSE OF NON-PAYMENT OF DUE FEES<br>VA CONTRACTING STATE ANNOUNCED<br>TO EPO                                     | VIA POSTGRANT INFORM. FROM                           |
| AUSE OF NON-PAYMENT OF DUE FEES                                                                                                    | 2014.02.05田土衣伝                                       |
| AUSE OF NON-PAYMENT OF DUE FEES                                                                                                    | 2014 02 06田主衣伝                                       |
| N A CONTRACTING STATE ANNOUNCED<br>TO EPO                                                                                                    | 2014.02.06田土衣伝                                       |
| N A CONTRACTING STATE ANNOUNCED<br>TO EPO                                                                                                    | 2014 02 06田主茂年                                       |
| N A CONTRACTING STATE ANNOUNCED<br>TO EPO                                                                                                    | 2014.02.06田主欢年                                       |
|                                                                                                    |                                                      |
|                                                                                                    | 费,专利无效                                               |
| AUSE OF NON-PAYMENT OF DUE FEES                                                                                                    |                                                      |
|                                                                                                    |                                                      |
| 19                                                                                                    |                                                      |
| ION DEEMED WITHDRAWN, OR IP RIGHT                                                                                                    | LAPSED, DUE TO NON-PAYMENT                           |
|                                                                                                    |                                                      |
|                                                                                                    |                                                      |
|                                                                                                    | 119<br>TION DEEMED WITHDRAWN, OR IP RIGHT<br>N FFF   |

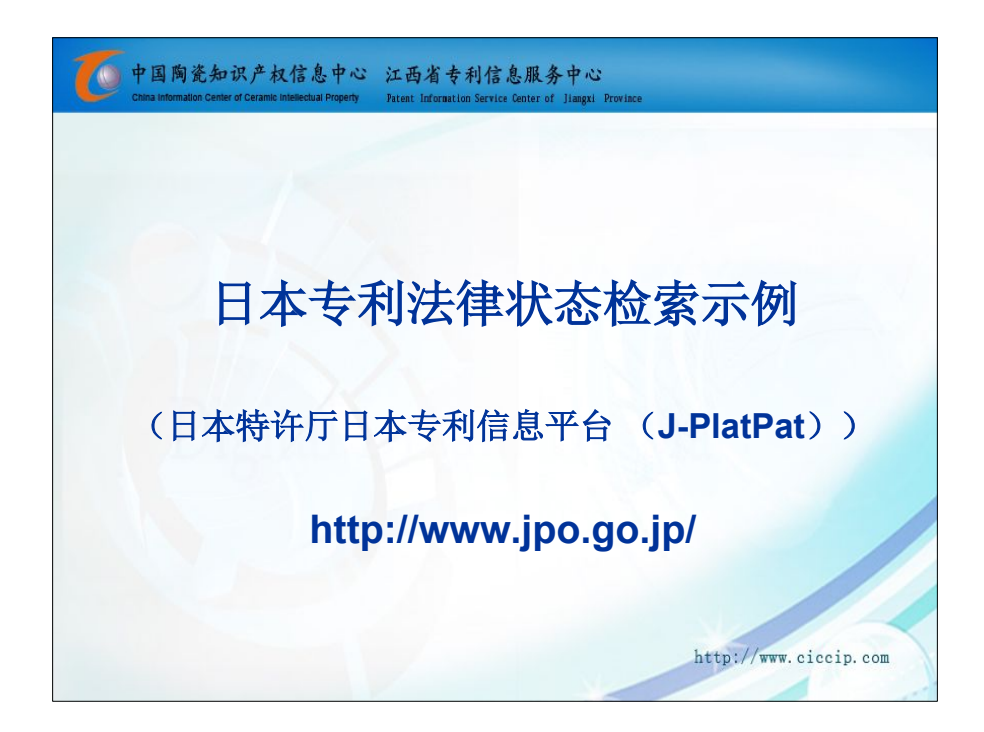

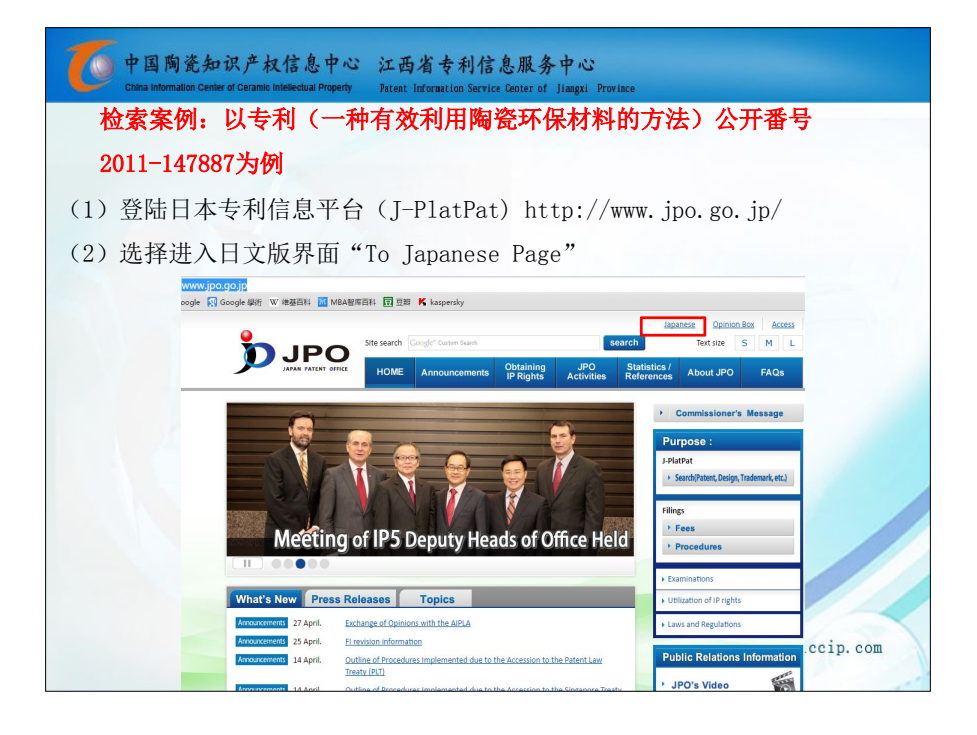

| 中国陶瓷东<br>Chlina information Cen        | 口识产权信息中心 江西省专利信息服务中心<br>mer of Ceramic Intellectual Property Patent Information Service Center of Jiangui Province                                                                                           |                                                                                                    |
|----------------------------------------|----------------------------------------------------------------------------------------------------|----------------------------------------------------------------------------------------------------|
| (3) 进入查询                               | 1法律状态界面                                                                                                    |                                                                                                    |
| ず<br>新<br>SAPAN PATENT                 | 文字の大きさ         小         中         大         English         社会論         ご会員・ご会当           ウイト 内装弦         Coogle*カスタム検索         検索           ホーム         お知らせ         制度・手続         施策・支援<br>信報         資料・ | ホームページの使いた アクセスマップ<br>● 用語解説 まマイページ<br>統計 特許庁に お問い合わせ<br>の8A                                                                                             |
| <u>ب</u> نري 2                         | 28年度 知財功労賞表彰式                                                                                                    | <ul> <li>目的別メニュー</li> <li>特許第0検索</li> <li>・特許情報ブラットフォーム(LPlatPat)</li> <li>・中韓文政部隊・検索システム</li> <li>・外国物教情報サービスFOPISER</li> <li>・回機廠匠公禄検索支援ツール</li> </ul> |
| 新着情報報報                                 | 道発表 トビックス                                                                                                    | 出題<br>・料金<br>・料金放定のお知らせ (IRGE205547)7575<br>・ 出版窓口 (手続関連)                                                                                                |
| お知らせ     4月25日       お知らせ     4月25日    | 平成28年(2016年)能太米育により影響を守力た今への特別な措置について<br>平成28年(2016年)能太米育により影響を守力た手続の取り扱いについて「(1)<br>指定期間」に関いて内容(特に、なわ書き以降について)を変更しました。»)                                                                                    | ・特許行への電子出願<br>中小・ペンチャーペン<br>特許料・審査請求料等水 約2 に」                                                                                                    |
| お知らせ 4月21日<br>お知らせ 4月21日<br>お知らせ 4月21日 | <u>平成28年(2016年)総志</u> 計算の発生に伴う各国・建筑の知时庁の救済措置第に<br>ついて<br>東成28年館本計算の発生に伴う平成28年度発理士試験の特別広措置について<br>平成28年(2016年)総立計算に関する手法有総架口を開始しました                                                                           | 熊本地震により影響を受けた方へ<br>の特別な措置について<br>・戦略的な審査への取り組み                                                                                                    |

| 中国陶瓷知识<br>China information Center of i                                        | 产权信息中心 江西省<br>Ceramic intellectual Property Patent Inform                 | 专利信息服务中心<br>ation Service Center of Jiangxi Provinc | e                                                               |                                                                |
|--------------------------------------------------------------------------------|---------------------------------------------------------------------------|-----------------------------------------------------|-----------------------------------------------------------------|----------------------------------------------------------------|
| (4) 点击"经过                                                                      | 情报",在"番号                                                                  | 种别"项选择"公                                            | ·开番号"(公开号                                                       | )                                                              |
|                                                                                | ヘルプデスク (9:00-21<br><b>③</b> 03-6666-8801<br><sup>◎</sup> helpdesk@j-platp | :00) English<br>at.inpit.go.jp                      | トップページ<br>ヘルプー覧<br>サイトマップ<br>独立行政法人工<br>N P I T Information and | JPO INPIT<br>業所有権情報·研修館<br>for Industrial Property<br>Training |
| 特許・実用新案                                                                        | D 意匠                                                                      | R 商標                                                | 🔨 🕬 🛛 🖾                                                         | 经過情報                                                           |
| <ul> <li>         ・・・・・・・・・・・・・・・・・・・・・・・・・・・・・</li></ul>                      | 7。<br>意匠                                                                  |                                                     | 入力画面 + 553                                                      | 民一驚 🍑 詳細表示                                                     |
| 更新予定については 【 <u>ニュー</u><br>種別<br>公開留号 ◆<br>出類容号<br>公局留号<br>公長客号<br>公告寄号<br>会社号号 | <u>え</u> をご覧 <i>び</i> こさい。<br>2011-147887                                 | 출<br>역<br>역. 照会                                     |                                                                 |                                                                |
| 生》:427<br>審判醫号<br>出訴事件番号<br>依先権主張国·番号<br>国際出題語号<br>国際公開語号                      |                                                                           |                                                     | ピ文献者                                                            | <b>移</b> 憤靜報                                                   |
|                                                                                |                                                                           |                                                     | http://www.cicci                                                | .p. com                                                        |

| 6                   | 中国陶瓷知识产<br>China information Center of Ceran | 权信息中心 江西<br>Inc Intellectual Property Patent              | 省专利信息服务中<br>Information Service Center of Jiang | 心<br>xi Province  |                                                                                                    |
|---------------------|----------------------------------------------|-----------------------------------------------------------|-------------------------------------------------|-------------------|----------------------------------------------------------------------------------------------------|
| (5)<br>登记消          | 点击出愿番号<br>肖息界面                               | · "2010–01163                                             | 6"链接,进入:                                        | 界面后,点击            | "登录情报"进入                                                                                                    |
| <b>じょう</b><br>特許情報ブ | Plat Pat<br>Jyh7y-4                          | ヘル <b>ヺ</b> デスク(9:<br>【 03-6666-88<br>☑ <u>helpdesk@j</u> | 00-21:00)<br>301<br>-platpat.inpit.go.jp        | English トップページ ヘル | レブー覧 サイトマップ JPO INPIT<br>独立行政法人 工業所有権情報・研修館<br>National Center for Industrial Property<br>N P I T Information and Training |
| e la de si          | 時許・実用新案                                      | 〕意匠                                                       | <b>R</b> 商標                                     | 人 🕅               | 🔀 经過情報                                                                                                    |
| ■ 番号照:<br>四法別の文献    | ★ 並同面へ乗る ?へ<br>大番号から経過情報を照会できます。             | ルブ                                                        |                                                 |                   | <u>入力画面</u> → <b>结果一覧</b> → 詳細表示                                                                                           |
| 照会結果                | 見一覧                                          |                                                           |                                                 |                   |                                                                                                    |
| 1件中1から1             | 件を表示                                         |                                                           |                                                 |                   |                                                                                                    |
| 項番                  | 出願番号                                         | 公開番号                                                      |                                                 |                   |                                                                                                    |
| 1                   | 2010-011636                                  | 2011-147887                                               |                                                 |                   |                                                                                                    |
|                     |                                              |                                                           |                                                 | http:             | //www.ciccip.com                                                                                                    |

| 訳された文権                             | 献                                                                                                    |                      |
|------------------------------------|----------------------------------------------------------------------------------------------------|----------------------|
| 許出願2010                            | 0-011636                                                                                                    | L <sup>2</sup> 審査書類情 |
| ·項目 出願情                            | 育報 <b>登録情報</b>                                                                                                    |                      |
| 出願記事                               | : 特許 2010-011636 (平22.1.22)                                                                                                    |                      |
| 登録記事                               | : <b>탑</b> <u>4576550</u> (平22.9.3)                                                                                                    |                      |
| 査定日・審決日                            | 日記事 : 查定日(平22.7.9)                                                                                                    |                      |
| 權利者記事                              | : 東京都墨田区 (395015559) 株式会社関東管財                                                                                                    |                      |
| 発明等の名称                             |                                                                                                    |                      |
| 20110 - Did.                       | (漢字)記事:エコ資源スラグ有効利用方法                                                                                                    |                      |
| 請求項の数記書                            | * (漢字) 記事:エコ資源スラグ有効利用方法<br> 事:10<br>                                                                                                    |                      |
| 請求項の数記<br>登録細項目記                   | <ul> <li>(漢字)記事:エコ資源スラグ有効利用方法</li> <li>(本 : 10</li> <li>: 権利者が全て民間、または民間と官庁共有である 本権利は共源されていない 存続期間満了日(平42.1</li> </ul>                                                                                                    | 22)                  |
| 請求項の数記<br>登録細項目記<br>登録細項目記<br>登録記録 | (漢字)記事:エコ客源スラグ有効利用方法<br>事 :10<br>事: 指御室が全て民間。または民間と宮庁共有である 本権利は法派されていない 存続期間海了日(平42.1<br>執筆者を書 : (平22.7.14) 作の日(平22.7.22)                                                                                                    | 22)                  |
| 請求項の数記<br>登録細項目記<br>登録紀録           | (漢字)記事:エコ資源スラグ有効利用方法<br>事 :10<br>事 :権利率が全て民間、または民間と官庁共有である 本権利は法派されていない 存続期間滑了日(平42.1<br>特許査定書 : (平22.7.14) 作成日(平22.7.22)<br>特許者免付書 : (平22.7.30) 作成日(平22.8.24)                                                                                                    | .22)                 |
| 諸水項の数記<br>登録細項目記<br>登録記録           | (漢字)記事:エロ実際スラグ考効利用方法<br>本 10<br>: 植利率が全て民間・または民間と官庁共有である 本権利は技速されていない 存続期間満了日(平42.1<br>特許変定書 : (平22.7.14) 作成日(平22.7.22)<br>特許移動付書 : (平22.7.30) 作成日(平22.8.24)<br>特許修動付書 : (平22.9.14) 作成日(平22.9.3)                                                                                                    | 22)                  |
| 諸水項の数記<br>登録細項目記<br>登録記録           | (漢字) 記事:エコ実演スラグ有効利用方法<br>(本) 10<br>(本) 10<br>(************************************                                                                                                    |                      |
| 游水項の数記<br>登録細項目記<br>登録記録           | (漢字) 記事:エコ実源スラグ有効利用方法<br>(本) 10<br>(本) 10<br>(*) 10<br>(*) 10<br>(*                                                                                                    |                      |
| 新水項の数記録<br>登録細項目記書<br>登録記録         | (漢字) 記事: エコ家源スラグ有効利用方法<br>(本) 10<br>第 10<br>第 10<br>第 10<br>第 10<br>第 10<br>第 10<br>第 10<br>第 10<br>第 10<br>第 10<br>第 10<br>第 10<br>第 10<br>10<br>10<br>10<br>10<br>10<br>10<br>10<br>10<br>10                                                                                                    |                      |
| 請求項句 数記号<br>登録細項目記書<br>登録記録        | (漢字)記事:エコ実演スラグ宥効利用方法<br>達 10<br>(第二)<br>(第二)<br>(第二 | 22)                  |
| 請求項の数記<br>登録細項目記<br>登録記録           | (漢字) 記事: 二口葉混スラグ有効利用方法<br>(本) 10<br>(本) 10<br>(x) 10<br>(x) 10<br>(                                                                                                    |                      |

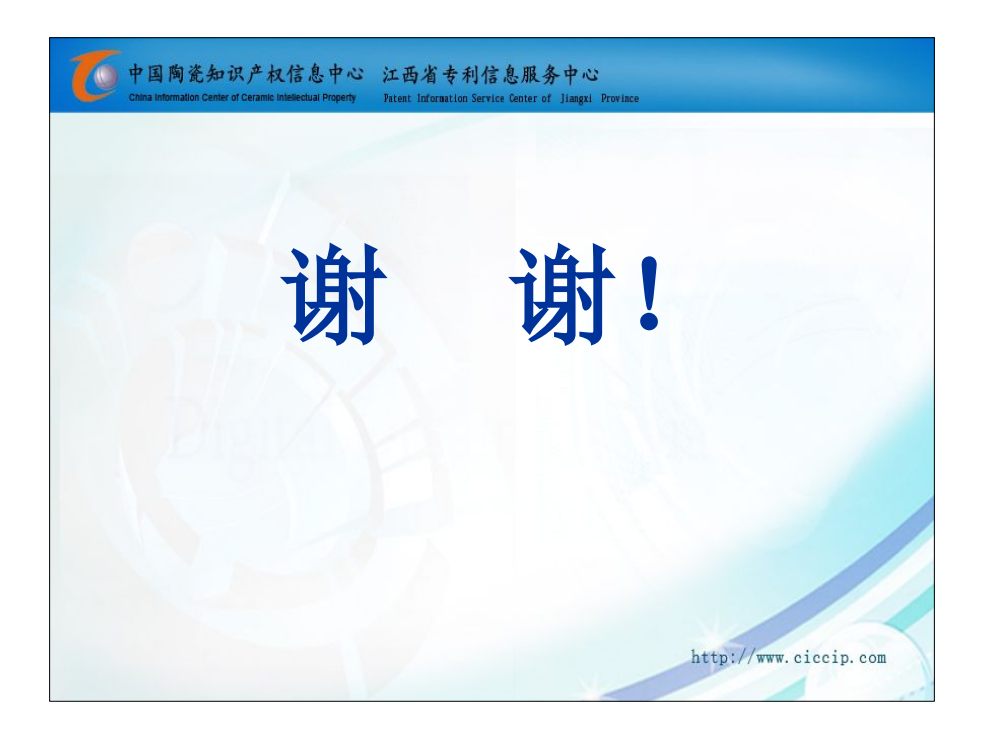